## Revise y Responda Observaciones

- EL REGISTRO DE OBSERVACIONES
- PASO 1: INGRESE CLAVE, USUARIO Y SELECCIONE PROCESO
- PASO 2: <u>ACCEDA EN TODO MOMENTO AL REGISTRO</u>
- PASO 3: <u>VERIFIQUE SI SE HAN PUBLICADO OBSERVACIONES</u>
- PASO 4: <u>CONOZCA PANTALLA DE REGISTRO DE OBSERVACIONES</u>
- PASO 5: <u>GRABE SU RESPUESTA</u>
- PASO 6: <u>ADJUNTE UN ARCHIVO</u>
- PASO 7: IMPRIMA REGISTRO DE OBSERVACIONES
- PASO 8: <u>GRABE OTRO TIPO DE COMUNICACIONES (AVISOS)</u>
- <u>COLORES QUE FACILITAN EL SEGUIMIENTO</u>

## EL REGISTRO DE OBSERVACIONES

### En el Registro de Observaciones, usted podrá:

- \* Conocer los requerimientos de aclaración y/o corrección hechos a su informe;
- \* Responder a dichos requerimientos;
- \* Adjuntar archivos corregidos;
- \* Imprimir Registro con observaciones y respuestas.

De esta manera, usted contará con un registro en línea, ordenado y disponible para todo usuario autorizado, de las observaciones y respuestas asociadas a su informe, así como la fecha en que fueron registradas. El sistema le otorga además la opción de imprimir dicho registro, para los fines que estime convenientes.

### PASO 1 INGRESE CLAVE, USUARIO Y SELECCIONE PROCESO

Siga las instrucciones del Paso 1 para conocer observaciones de cualquier informe de dotación de personal.

Ingrese a <u>http://www.dipres.gov.cl/</u> y acceda a la sección *Acceso Restringido* a través del vínculo ubicado en la parte superior derecha de la página de inicio.

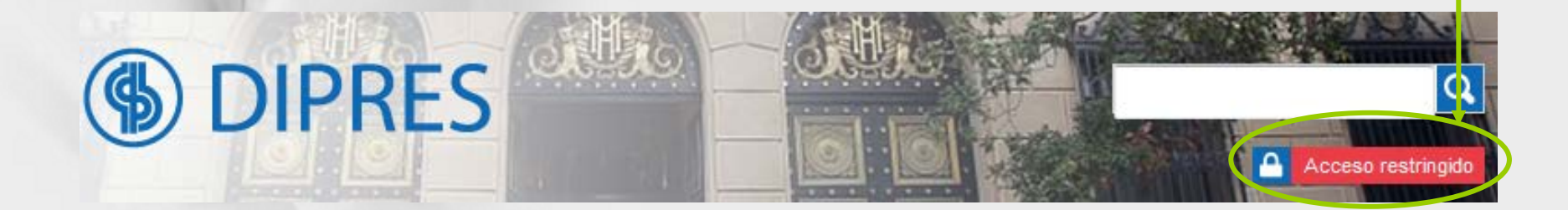

Una vez dentro, ingrese el usuario y contraseña asignado al Servicio para operar en portal DIPRES. En el caso de los informes de personal, utilizar usuario que termina en -i y la contraseña correspondiente.

Recuerde utilizar el nombre de usuario que termina con -i

| Access Postringido                                                                               |                        |                                                       |
|--------------------------------------------------------------------------------------------------|------------------------|-------------------------------------------------------|
| Para ingresar:<br>"Debe digitar su clave de acceso (Usuario), contraseña y seleccionar el proces | o en el cual desea tra | bajar". continuación e                                |
| Usuario:<br>Contraseña:                                                                          |                        | Informe<br>Trimestral Do<br>Personal"y<br>presione el |
|                                                                                                  |                        | botón ">>Ir".                                         |

Si el usuario y/o la contraseña ingresada no es correcta, el sistema lo derivará nuevamente a la sección Acceso Restringido, donde deberá ingresar nuevamente el usuario y contraseña.

#### Acceso Restringido

Para ingresar:

"Debe digitar su clave de acceso (Usuario), contraseña y seleccionar el proceso en el cual desea trabajar".

| Seleccione Proceso | Usuario:<br>Contraseña: |       |
|--------------------|-------------------------|-------|
|                    | Seleccione Proceso      | → »ir |

Recuerde que para el proceso relacionado con los informes de dotación de personal, el usuario debe terminar con -i (minúscula o mayúscula)

### PASO 2 ACCEDA EN TODO MOMENTO AL REGISTRO

#### Cuando el proceso de recepción no ha finalizado:

En la pantalla de gestión de envíos, el menú que se despliega al posicionar el mouse en la palabra "Secciones" le vincula al Registro de Observaciones, seleccionando la opción "Acceso a Historial de Envíos y Observaciones". También puede acceder desde el vínculo inferior de la página.

| Secciones                 |                                           |
|---------------------------|-------------------------------------------|
| « volver                  |                                           |
| Primer Trimes             | stre                                      |
| Institución:              | 090101 - SUBSECRETARIA DE EDUCACION       |
| Selección de informes:    | Examinar Seleccionar                      |
| Lista de informes se      | eleccionados para el envío                |
| Tamaño:                   |                                           |
| Para consultar el histori | al de envíos y observaciones presion aquí |

#### Cuando el proceso de recepción ha finalizado:

En la página que señala el cierre del proceso, acceda al menú que se despliega al posicionar el mouse en la palabra "Secciones", seleccionando la opción "Acceso a Historial de Envíos y Observaciones".

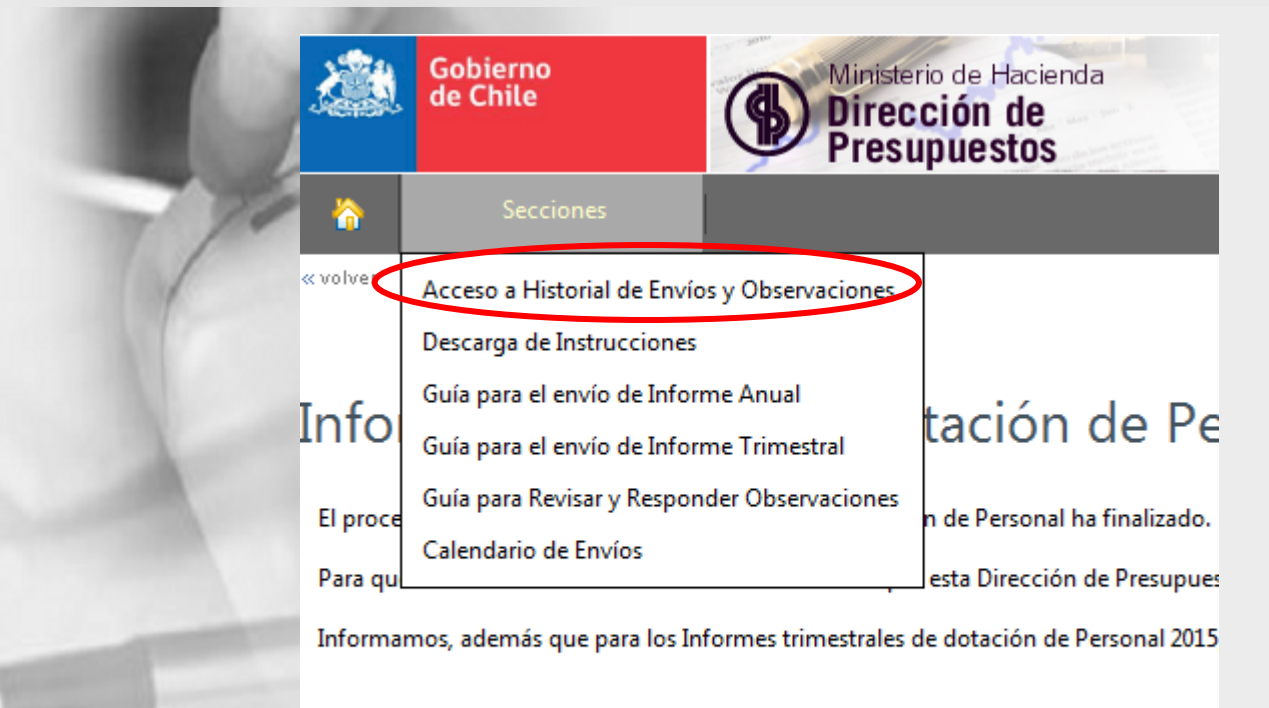

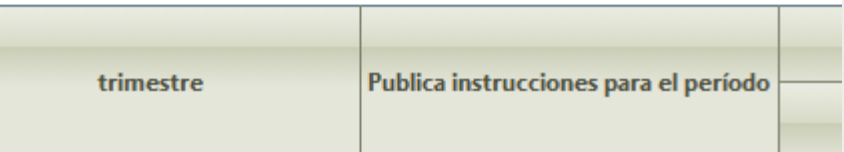

Volver a Índice

# PASO 3

## VERIFIQUE SI SE HAN PUBLICADO OBSERVACIONES

Los requerimientos de corrección y/o aclaración de la información remitida serán publicados en el registro de observaciones.

La publicación de estas observaciones se comunicarán mediante correo electrónico al funcionario responsable indicado en el informe.

### Historial de Envíos Anteriores y Observaciones

| Periodo                  | 2015    | ▼ Proceso        | Primer trimestre       | e                         |         | •             |                           |
|--------------------------|---------|------------------|------------------------|---------------------------|---------|---------------|---------------------------|
|                          |         |                  |                        |                           |         |               | Consultar                 |
| Número de<br>Comprobante | Período | Proceso          | Fecha Envío            | Enviado<br>en el<br>Plazo | Revisir | Observaciones | Fecha Última<br>Anotación |
| 00019888                 | 2015    | Primer Trimestre | 16-06-2015<br>21:15:32 | ۲                         |         | 9             |                           |

Página siguiente

Cuando existan observaciones o notificaciones pendientes de respuesta, el icono de la columna "*Observaciones"* cambiará a color rojo, como se presenta en la imagen.

En la columna "Fecha Última anotación" se señala la fecha y hora en que se grabó la observación, en este caso.

### Historial de Envíos Anteriores y Observaciones

| Periodo                  | 2014    | Proceso          | Primer trimestre   |                           |         | ·             |                        |
|--------------------------|---------|------------------|--------------------|---------------------------|---------|---------------|------------------------|
|                          |         |                  |                    |                           |         |               | Consultar              |
| Número de<br>Comprobante | Período | Proceso          | Fecha Envío        | Enviado<br>en el<br>Plazo | Revisar | Observaciones | Fecha Última Anotación |
| 00017426                 | 2014    | Primer Trimestre | 28-04-2014 0:56:11 | $\bigcirc$                |         | 4             | 06-05-2014 12:11:21    |

Para acceder al Registro, pinche en el icono en rojo que lo dirigirá a la pantalla de Registro de Observaciones.

Si no hay observaciones publicadas, pero usted requiere enviar un archivo con correcciones, siga lo señalado en el <u>Paso 8</u>.

### PASO 4 CONOZCA LA PANTALLA DE REGISTRO DE OBSERVACIONES

#### Primer Trimestre - Registro de Observaciones

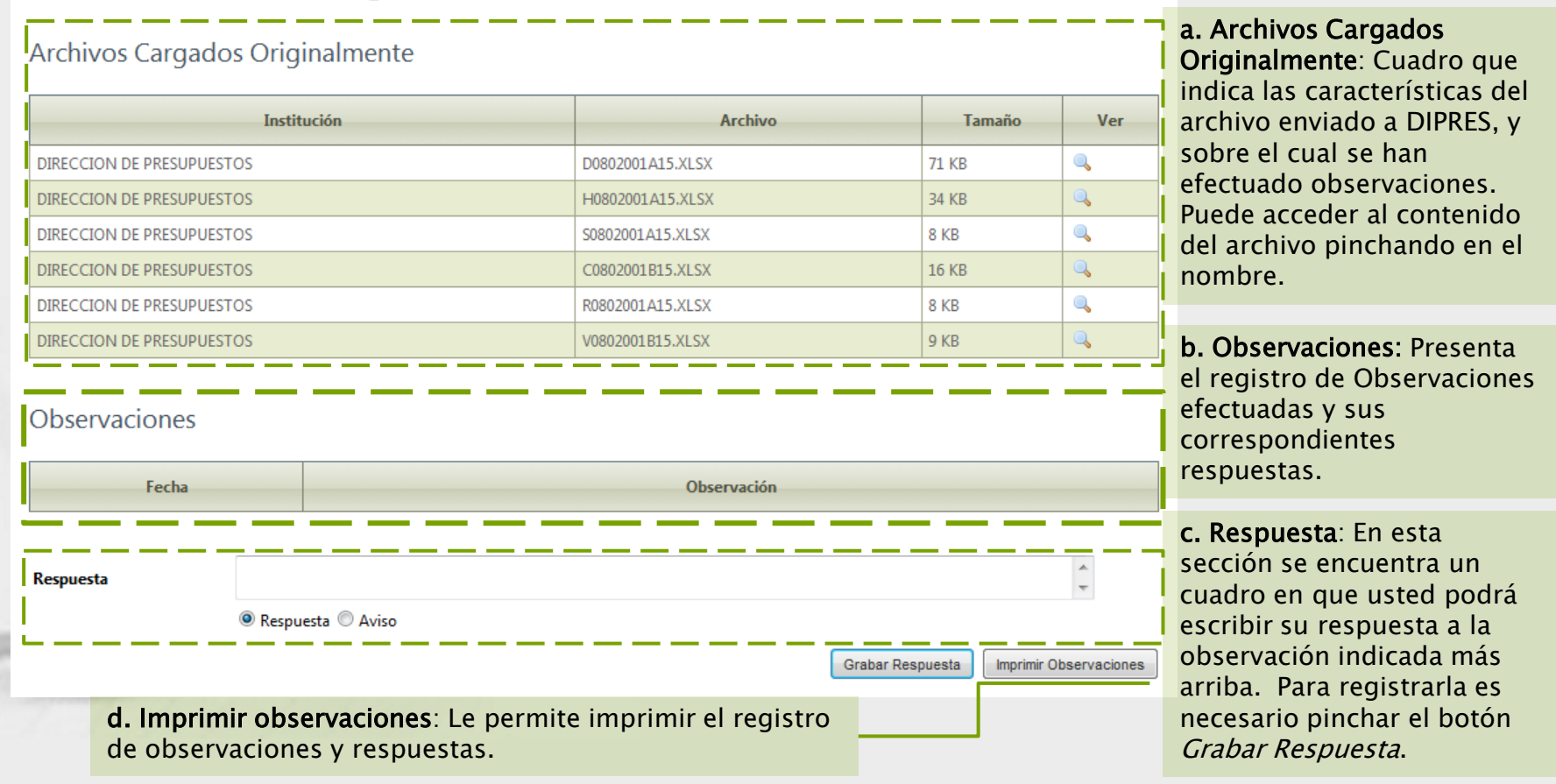

### PASO 5 GRABE SU RESPUESTA

| Respuesta |      | Esta es una respuesta | 1) Cuadro | para escribir texto de respuesta                          | *       |
|-----------|------|-----------------------|-----------|-----------------------------------------------------------|---------|
|           |      | 🖲 Respuesta 🔘 Aviso   |           |                                                           |         |
|           | 2) S | eleccionar tipo de m  | nensaje   | Grabar Respuesta Imprimir Observ                          | aciones |
| T         | 70   |                       |           | 3) Graba texto de respuesta en Registro de Observaciones. |         |

Para registrar una respuesta:

1) Escriba el mensaje en el cuadro;

2) Seleccione, como tipo de mensaje, la opción "Respuesta" (aún cuando el sistema marcará por defecto esta opción, se le recomienda hacer una verificación);

3) Seleccione la opción "Grabar Respuesta".

Verá como en la tabla, a continuación de la observación, quedará registrada la respuesta, así como la fecha y hora en que fue ingresada.

Si además necesita adjuntar algún archivo modificado, una vez que grabe su respuesta aparecerá la opción para examinar y seleccionar el archivo a remitir adjunto a su respuesta.

Observaciones

| Fecha                  | Observación                                                                                                    |
|------------------------|----------------------------------------------------------------------------------------------------|
| 09-09-2014<br>17:35:45 | Observación : Se adjunta archivo con información sobre personal a honorarios en funciones al 30 de junio de 2014, el cual debe ser revisado, corregido, complementado y enviado a Dipres, en respuesta a solicitud de OC Nº14 de sept. de 2014, y según proceso explicado en dicho oficio y en instrucciones entregadas mediante correo electrónico del día 08 de septiembre de 2014.<br>Se recuerda que el plazo para entregar esta información complementada es el día 16 de septiembre de 2014.<br>Atte.,<br>Departamento de Estadísticas<br>Dirección de Presupuestos<br>Archivo Adjunto :<br>0802.XLSX |
| 17-06-2015<br>19:43:58 | Respuesta : Se remite respuesta a lo solicitado                                                                                                    |
| Selección de inf       | ormes a enviar                                                                                                    |

Examinar...

Enviar a Dipres

## PASO 6 ADJUNTE UN ARCHIVO

| DIRECCION DE PRES                                                        | UPUESTOS                                                                                                    |                                            | L0802002B14.XLSX                                                                                                    | 45 KB                 | 9                                  | a. Al seleccionar                                                                                |
|--------------------------------------------------------------------------|----------------------------------------------------------------------------------------------------|--------------------------------------------|----------------------------------------------------------------------------------------------------|-----------------------|------------------------------------|--------------------------------------------------------------------------------------------------|
| DIRECCION DE PR<br>DIRECCION DE PR<br>DIRECCION DE PR<br>DIRECCION DE PR | <ul> <li>Elegir archivos para cargar</li> <li>Control Control Control</li></ul> | INFORMES                                   | S_DIPRES                                                                                                    | S_DIPRES P<br>Carpeta |                                    | el boton<br><i>Examinar</i> , se<br>abrirá la ventana<br>" <i>Elegir archivo"</i><br>donde usted |
| Fecha                                                                    | INFORMES_DIPRES           Nombre           Image: Comparison of the second second                                                                             | Tamaño<br>17 KB<br>72 KB<br>8 KB<br>35 KB  | Tipo<br>Hoja de cálculo de Microsoft Office Excel<br>Hoja de cálculo de Microsoft Office Excel<br>Hoja de cálculo de Microsoft Office Excel |                       | al debe ser rev<br>cplicado en dic | puede explorar<br>su PC, en busca<br>del informe a<br>remitir.                                   |
| 09-09-2014<br>17:35:45<br>17-06-2015                                     | <ul> <li>R0802001A15</li> <li>S0802001A15</li> <li>V0802001B15</li> <li>Nombre:</li> </ul>                                                                                                    | 9 KB<br>9 KB<br>10 KB<br>""<br>D0802001A15 | Hoja de cálculo de Microsoft Office Excel<br>Hoja de cálculo de Microsoft Office Excel<br>Hoja de cálculo de Microsoft Office Excel         | ۲                     |                                    | b. Una vez<br>encontrado el<br>archivo,<br>selecciónelo y                                        |
| 19:43:58<br>Selección de inform                                          | es a enviar                                                                                                    | _                                          | Abrir                                                                                                    | Cancelar<br><br>ar    | pres                               | botón <i>Abrir</i> de<br>esta ventana.                                                           |

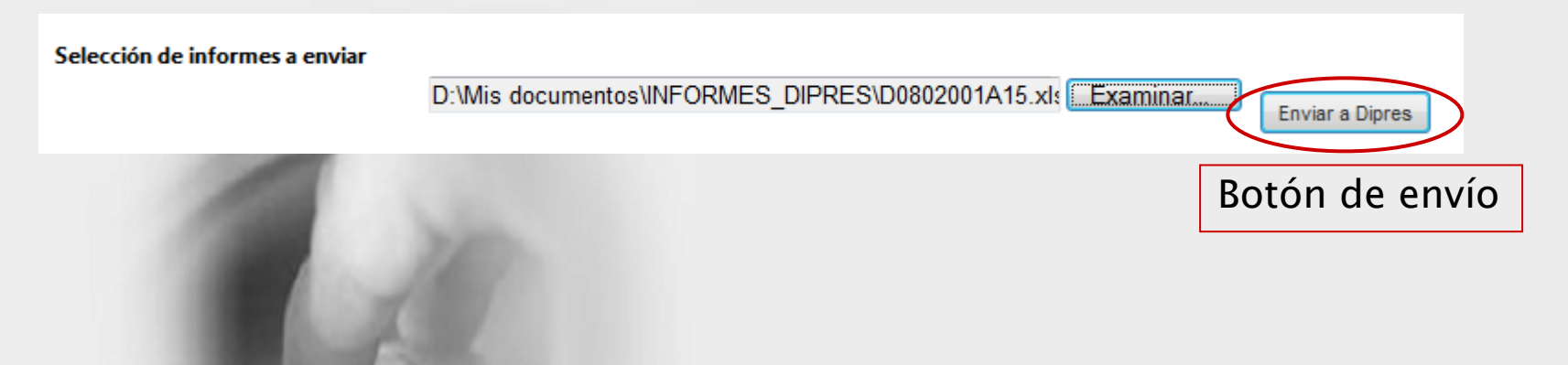

c. Desaparecerá la ventana del explorador y en la casilla se indicará la ruta y nombre del archivo seleccionado, activándose el botón de envío.

Si el archivo indicado en la casilla corresponde efectivamente al que desea adjuntar, seleccione el botón "Enviar a Dipres".

d. Se abrirá un cuadro de confirmación, donde deberá seleccionar el botón Aceptar para adjuntar el archivo a su respuesta.
 Si necesita confirmar una vez más la información a enviar, seleccione el botón Cancelar.

| Observac               | iones                                                                          |                                                                    |
|------------------------|--------------------------------------------------------------------------------|--------------------------------------------------------------------|
| Fecha                  |                                                                                | Observación                                                        |
|                        | Observación : Se adj                                                           | Mensaje de página web                                              |
| 09-09-2014             | corregido, complem<br>oficio y en instruccio<br>Se recuerda que el p<br>Atte., | ¿Esta seguro que desea enviar a DIPRES Archivo(s) seleccionado(s)? |
|                        | Archivo Adjunto :<br>0802.XLSX                                                 | Aceptar Cancelar                                                   |
| 17-06-2015<br>19:43:58 | Respuesta : Se remit                                                           | e respuesta a lo solicitado                                        |

| Selección de informes a enviar |                                                   |          |                 |
|--------------------------------|---------------------------------------------------|----------|-----------------|
|                                | D:\Mis documentos\INFORMES_DIPRES\D0802001A15.xls | Examinar | Enviar a Dipres |

#### Observaciones

| Fecha                  | Observación                                                                                                    |                                                                                                    |
|------------------------|----------------------------------------------------------------------------------------------------|----------------------------------------------------------------------------------------------------|
| 09-09-2014<br>17:35:45 | Observación : Se adjunta archivo con información sobre personal a honorarios en funciones al 30 de junio de 2014, el cual de<br>corregido, complementado y enviado a Dipres, en respuesta a solicitud de OC N°14 de sept. de 2014, y según proceso explica<br>oficio y en instrucciones entregadas mediante correo electrónico del día 08 de septiembre de 2014.<br>Se recuerda que el plazo para entregar esta información complementada es el día 16 de septiembre de 2014.<br>Atte.,<br>Departamento de Estadísticas<br>Dirección de Presupuestos | e. A continuación,<br>verá el archivo<br>adjunto a la<br>respuesta grabada<br>en el paso anterior. |
|                        | Archivo Adjunto :<br>0802.XLSX                                                                                                    | Usted puede<br>verificar la                                                                        |
| 17-06-2015<br>19:43:58 | Respuesta : Se remite respuesta a lo solicitado Archivo Adjunto : D0802001A15.XLSX                                                                                                    | información<br>enviada, al pinchar<br>en el nombre del                                             |
| Selección de inf       | ormes a enviar<br>Examinar<br>Enviar a Dipres                                                                                                    | archivo adjunto.<br>Si encuentra algún<br>error en la                                              |
| f. Sir                 | necesita adjuntar más archivos, repita los pasos anteriores.                                                                                                    | información<br>remitida, no corrija<br>el archivo:<br>reenvíelo.                                   |

\*\* Sólo puede adjuntar archivos una vez que ha grabado una respuesta \*\*

### PASO 7 IMPRIMA REGISTRO DE OBSERVACIONES

Grabar Respuesta

Al seleccionar la opción "*Imprimir Observaciones"* ubicada en la parte inferior derecha del Registro de Observaciones, podrá optar por abrir o guardar una copia de este registro en formato pdf.

Imprimir Observaciones

| Observaciones.pdf | f - Adobe Acrobat    |                                                                                                    |                                             |                     |               |     |  |  |  |
|-------------------|----------------------|----------------------------------------------------------------------------------------------------|---------------------------------------------|---------------------|---------------|-----|--|--|--|
| chivo Edición \   | Ver Ventana Ayuda    |                                                                                                    |                                             |                     |               |     |  |  |  |
| 👌 Crear 🔻         | 🖹 🖶 🖂                | l 🖓 🖓                                                                                                    | 💪 🦻 🐶 🛼 ∓                                   | Ţ                   |               |     |  |  |  |
|                   | 1   💽 🖑   🖻 🕂        | 89,8% 🔻                                                                                                    |                                             | Herramientas        | Comentario    | Cor |  |  |  |
|                   |                      |                                                                                                    |                                             |                     |               |     |  |  |  |
|                   |                      |                                                                                                    |                                             |                     |               | _   |  |  |  |
| 9                 | INFO                 | REPORTE<br>RME TRIMESTR                                                                                                    | DE OBSERVACION                              | IES<br>DE PERSONAL  |               |     |  |  |  |
| <b>2</b> /2       |                      | SEGU                                                                                                    | NDO TRIMESTRE                               |                     |               |     |  |  |  |
| <i>y_</i>         |                      |                                                                                                    |                                             |                     |               |     |  |  |  |
|                   | Archivos Cargados Or | riginalmente                                                                                                    | Archivos                                    |                     | Temeño        |     |  |  |  |
|                   | DIRECCION DE PRESI   | IPUESTOS                                                                                                    | B0802002A14 XLSX                            |                     | 11 KB         |     |  |  |  |
|                   | DIRECCION DE PRESI   | UPUESTOS                                                                                                    | T0802002A14.XLSX                            |                     | 33 KB         |     |  |  |  |
|                   | DIRECCION DE PRESI   | UPUESTOS                                                                                                    | F0802002B14.XLSX                            |                     | 11 KB         |     |  |  |  |
|                   | DIRECCION DE PRES    | UPUESTOS                                                                                                    | L0802002B14.XLSX                            |                     | 46 KB         |     |  |  |  |
|                   | DIRECCION DE PRESI   | UPUESTOS                                                                                                    | E0802002B14.XLSX                            |                     | 163 KB        |     |  |  |  |
|                   | DIRECCION DE PRESI   | UPUESTOS                                                                                                    | A0802002B14.XLSX                            |                     | 154 KB        |     |  |  |  |
|                   | DIRECCION DE PRESI   | UPUESTOS                                                                                                    | Z0802002A14.XLSX                            |                     | 74 KB         |     |  |  |  |
|                   |                      |                                                                                                    |                                             |                     |               |     |  |  |  |
|                   | Observaciones        | 0                                                                                                    |                                             |                     |               |     |  |  |  |
|                   | Fecha                | Observacion                                                                                                    |                                             |                     |               |     |  |  |  |
|                   | 09-09-2014 17:35:45  | Observación : Se adjunta archivo con información sobre personal a<br>honorarios en funciones al 30 de junio de 2014, el cual debe ser revisado,<br>corregido, complementado y enviado a Dipres, en respuesta a solicitud de OC<br>N°14 de sept. de 2014, y según proceso explicado en dicho oficio y en<br>instrucciones entregadas mediante correo electrónico del día 08 de<br>septiembre de 2014. |                                             |                     |               |     |  |  |  |
|                   |                      | Se recuerda que<br>el día 16 de septie                                                                                                    | el plazo para entregar es<br>embre de 2014. | sta información com | plementada es |     |  |  |  |
|                   |                      | Atte.,<br>Departamento de<br>Dirección de Pres                                                                                                    | Estadísticas<br>upuestos                    |                     |               |     |  |  |  |
|                   | 17-06-2015 19:43:58  | Respuesta : Se r                                                                                                    | emite respuesta a lo sol                    | icitado             |               |     |  |  |  |
|                   |                      |                                                                                                    |                                             |                     |               | 1   |  |  |  |

Paso 8

### PASO 8 GRABE OTRO TIPO DE COMUNICACIONES (AVISOS)

Los Avisos pueden ser utilizados para:

- Comunicar cualquier otra situación diferente a la respuesta a una observación o notificación,
- Que tenga relación con el informe en cuestión,
- Y que para el Servicio sea relevante declarar en el Registro de Observaciones, como medio de verificación.
- Por ejemplo, utilice esta opción cuando requiera enviar correcciones no solicitadas por DIPRES, solicitar aclaraciones sobre la información requerida, etc.

Para registrar un Aviso:

1) Escriba el mensaje en el cuadro;

2) Seleccione, como tipo de mensaje, la opción "Aviso";

3) Seleccione la opción "Grabar Respuesta".

| Respuesta   | Este es un aviso     | 1) Cuadro para escribir texto de su Aviso                    |
|-------------|----------------------|--------------------------------------------------------------|
|             | Respuesta Aviso      |                                                              |
| 2) Seleccio | onar tipo de mensaje | Grabar Respuesta Imprimir Observaciones                      |
|             |                      | 3) Graba texto del Aviso<br>en Registro de<br>Observaciones. |
|             |                      |                                                              |
| H           |                      |                                                              |

Verá como en la tabla del Registro de Observaciones quedará registrado el Aviso, así como la fecha y hora en que fue ingresado.

Si además necesita adjuntar algún archivo modificado, una vez que grabe su Aviso aparecerá la opción para examinar y seleccionar el archivo a remitir adjunto a su respuesta (Ver Paso 6).

#### Observaciones

| y el 31-03-2014. |
|------------------|
|                  |
| ~ ~              |
|                  |
|                  |

En conjunto con la publicación de su aviso, recuerde notificar este hecho mediante correo electrónico a <u>estadisticas@dipres.cl</u>.

### COLORES QUE FACILITAN EL SEGUIMIENTO

Para facilitarle la tarea de seguimiento de la revisión de su informe, se identificarán con distintos colores las situaciones en las que puede estar cada informe:

- 1) Color Gris: Sin observación
- 2) Color Rojo: Observación o Notificación pendiente de respuesta
- 3) Color Azul: Observación con respuesta publicada por el Servicio
- 4) Color Verde: Respuesta enviada por el Servicio se considera Satisfactoria.
- 5) Color Amarillo: Servicio publica otro tipo de comunicaciones (envío de correcciones no solicitadas, entre otros)

### Historial de Envíos Anteriores y Observaciones

| Periodo                  | 2015    | ▼ Proceso        | Primer trimestre    |                           | •       |               |                        |
|--------------------------|---------|------------------|---------------------|---------------------------|---------|---------------|------------------------|
|                          |         |                  |                     |                           |         |               | Consultar              |
| Número de<br>Comprobante | Período | Proceso          | Fecha Envío         | Enviado<br>en el<br>Plazo | Revisar | Observaciones | Fecha Última Anotación |
| 00019890                 | 2015    | Primer Trimestre | 17-06-2015 14:31:46 | 0                         |         | 9             |                        |
| 1                        | 1       |                  | 1                   |                           |         |               |                        |

#### 1. Bandera color Gris: El informe no ha sido observado.

Esta puede ser una situación temporal. Se sugiere mantenerse atento a la comunicación de Observaciones.

2. Bandera color Rojo: El informe tiene una observación o notificación pendiente de respuesta.

En la columna "Fecha Última Anotación" se presenta la fecha en que fue publicada la observación o notificación.

Recuerde: En caso de corresponder a una **Observación**, si responde de manera completa y satisfactoria dentro de los 5 días hábiles, la observación no será considerada como error al momento de evaluar su informe.

Si se trata de una Notificación, deberá atender al plazo señalado en dicho comunicado.

#### Historial de Envíos Anteriores y Observaciones

| Periodo                 | 2014      | ▼ Proceso        | Primer trimestre   |                           | •       |               |                        |
|-------------------------|-----------|------------------|--------------------|---------------------------|---------|---------------|------------------------|
|                         |           |                  |                    |                           |         |               | Consultar              |
| Número de<br>Comprobant | e Período | Proceso          | Fecha Envío        | Enviado<br>en el<br>Plazo | Revisar | Observaciones | Fecha Última Anotación |
| 00017426                | 2014      | Primer Trimestre | 28-04-2014 0:56:11 | $\bigcirc$                |         | 4             | 06-05-2014 12:11:21    |

Página siguiente

| Número de<br>Comprobante | Período | Proceso          | Fecha Envío         | Enviado<br>en el<br>Plazo | Revisar | Observaciones | Fecha Última Anotación |
|--------------------------|---------|------------------|---------------------|---------------------------|---------|---------------|------------------------|
| 00019890                 | 2015    | Primer Trimestre | 17-06-2015 14:31:46 | $\bigcirc$                |         | 9             |                        |
| 00019889                 | 2015    | Primer Trimestre | 17-06-2015 9:47:03  | ٢                         | Eq.     | 9             |                        |
| 00019888                 | 2015    | Primer Trimestre | 16-06-2015 21:15:32 | $\bigcirc$                |         | ы <b>л</b>    |                        |
| 00019865                 | 2015    | Primer Trimestre | 20-05-2015 10:49:38 | $\bigcirc$                |         | 9             | 27-05-2015 15:39:48    |

3. Bandera color Azul: Se respondió a la observación o notificación emitida sobre el informe.

Para efectos de evaluación de su informe, la sola respuesta no basta. Al momento del seguimiento, verifique que ésta fue entregada:

- En caso de Observación, dentro del plazo de los cinco días hábiles. La fecha en que fue publicada su respuesta se mostrará en la columna "Fecha Última Anotación".
- En caso de Notificación, dentro del plazo establecido. La fecha en que fue publicada su respuesta se mostrará en la columna "Fecha Última Anotación".
- De manera completa y satisfactoria. Por ejemplo, verificar que, de corresponder, la respuesta lleva adjunto el archivo con correcciones y éste contiene las correcciones solicitadas.

# 4. Bandera color Verde: La respuesta remitida por el Servicio fue considerada como satisfactoria.

Se considerarán como satisfactorias las respuestas completas, que resuelvan todas las observaciones realizadas y que no contengan nuevos errores u omisiones.

#### Historial de Envíos Anteriores y Observaciones

| Periodo                  | 2013    | ▼ Proceso         | Segundo trimestre   |                           | •       |               |                        |
|--------------------------|---------|-------------------|---------------------|---------------------------|---------|---------------|------------------------|
|                          |         |                   |                     |                           |         |               | Consultar              |
| Número de<br>Comprobante | Período | Proceso           | Fecha Envío         | Enviado<br>en el<br>Plazo | Revisar | Observaciones | Fecha Última Anotación |
| 00016046                 | 2013    | Segundo Trimestre | 29-07-2013 17:34:32 | $\bigcirc$                | Eq.     | 예             |                        |
| 00015709                 | 2013    | Segundo Trimestre | 05-07-2013 15:18:26 | ٢                         | Eq. 1   | 9             | 10-07-2013 16:40:25    |
|                          |         | ·                 | 1                   |                           |         |               |                        |

Recuerde que, además, la respuesta se evaluará según la oportunidad en que fue remitida. La declaración de "Respuesta satisfactoria" excluye la evaluación de la oportunidad en ésta que fue emitida.

### Historial de Envíos Anteriores y Observaciones

| Periodo                  | 2013    | Proceso          | Tercer trimestre    |                           | •       |               |                        |
|--------------------------|---------|------------------|---------------------|---------------------------|---------|---------------|------------------------|
|                          |         |                  |                     |                           |         |               | Consultar              |
| Número de<br>Comprobante | Período | Proceso          | Fecha Envío         | Enviado<br>en el<br>Plazo | Revisar | Observaciones | Fecha Última Anotación |
| 00016467                 | 2013    | Tercer Trimestre | 28-10-2013 17:23:25 | $\bigcirc$                |         | 9             | 20 10 2012 17:47:55    |
| 00016249                 | 2013    | Tercer Trimestre | 08-10-2013 16:38:03 | ٢                         |         | 9             | 08-10-2013 16:39:46    |
|                          |         |                  | 1                   |                           |         |               |                        |

#### 5. Bandera color Amarillo: El servicio solicita atender a mensaje

Este estado representa la publicación de un Aviso, por parte del Servicio.

En conjunto con la publicación de su aviso, recuerde notificar este hecho mediante correo electrónico a <u>estadisticas@dipres.cl</u>.